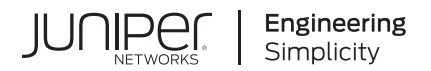

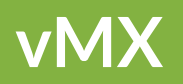

# vMX Getting Started Guide for OpenStack

Published 2020-12-28

Juniper Networks, Inc. 1133 Innovation Way Sunnyvale, California 94089 USA 408-745-2000 www.juniper.net

Juniper Networks, the Juniper Networks logo, Juniper, and Junos are registered trademarks of Juniper Networks, Inc. in the United States and other countries. All other trademarks, service marks, registered marks, or registered service marks are the property of their respective owners.

Juniper Networks assumes no responsibility for any inaccuracies in this document. Juniper Networks reserves the right to change, modify, transfer, or otherwise revise this publication without notice.

*vMX vMX Getting Started Guide for OpenStack* Copyright © 2020 Juniper Networks, Inc. All rights reserved.

The information in this document is current as of the date on the title page.

#### YEAR 2000 NOTICE

Juniper Networks hardware and software products are Year 2000 compliant. Junos OS has no known time-related limitations through the year 2038. However, the NTP application is known to have some difficulty in the year 2036.

#### **END USER LICENSE AGREEMENT**

The Juniper Networks product that is the subject of this technical documentation consists of (or is intended for use with) Juniper Networks software. Use of such software is subject to the terms and conditions of the End User License Agreement ("EULA") posted at https://support.juniper.net/support/eula/. By downloading, installing or using such software, you agree to the terms and conditions of that EULA.

## Table of Contents

About This Guide | v

#### Overview

Overview of vMX and OpenStack | 2

Requirements for vMX on OpenStack | 3

vMX Package Contents | 7

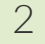

1

#### Installing vMX on OpenStack Platform

#### Installing vMX on OpenStack | 10

Preparing the OpenStack Environment to Install vMX | 10

Creating the neutron Networks | 10

Preparing the Controller Node | 13

Preparing the Compute Nodes | 18

Installing vMX | 24

Setting Up the vMX Configuration File | 25 Specifying vMX Configuration File Parameters | 26

Creating OpenStack Flavors | 28

Installing vMX Images for the VCP and VFP | 28

Starting a vMX Instance | 29

Modifying Initial Junos OS Configuration | 29

Launching the vMX Instance | 30

#### vMX Heat Templates for OpenStack | 31

vMX Heat Templates | 32

Modifying the Ports in a Heat Template for an Instance | 35

Defining a Topology | 37

Creating a vMX Instance in an Existing WAN Network | 37

Connecting vMX Instances with Two OVS Bridges | 38

### **Configuring vMX Chassis-Level Features**

Configuring the Number of Active Ports on vMX | 42

Naming the Interfaces | 42

Configuring the Media MTU | 43

Enabling Performance Mode or Lite Mode | 44

Tuning Performance Mode | 46

lite-mode | 47

performance-mode | 49

**Class of Service for vMX** 

CoS on vMX Overview | 53

CoS Features and Limitations on vMX | 55

Configuring Hierarchical CoS on vMX | 57

Enabling Flexible Queuing | 57

Mapping Forwarding Classes to Queues on vMX | 58

Configuring Traffic Control Profiles for vMX | 58

Configuring Schedulers on vMX | 58

Example: Configuring Hierarchical CoS on vMX | 60

Requirements | 60

Overview | 60

Configuration | 60

Configuring Four-Level Hierarchical Scheduling on vMX | 66

Packet Loss Priority and Drop Profiles on vMX | 67

Managing Congestion Using Drop Profiles and Packet Loss Priorities on vMX | 69

Configuring Drop Profiles | 69

Configuring Schedulers with Drop Profiles | 70

## **About This Guide**

Use this guide to install the virtual MX router in the OpenStack environment. This guide also includes basic vMX configuration and management procedures.

After completing the installation and basic configuration procedures covered in this guide, refer to the Junos OS documentation for information about further software configuration on the vMX router.

#### **RELATED DOCUMENTATION**

Junos OS for MX Series Documentation

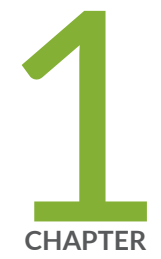

## Overview

Overview of vMX and OpenStack | 2

Requirements for vMX on OpenStack | 3

vMX Package Contents | 7

## **Overview of vMX and OpenStack**

#### IN THIS SECTION

vMX Limitations on OpenStack | 2

vMX can be launched on OpenStack with virtio or SR-IOV interfaces. You must perform basic OpenStack installation on the controller and compute nodes. At a minimum, you must install a controller node and a compute node before installing vMX. Make sure you have network connectivity between the controller and compute nodes so that the neutron networks work correctly for virtio and SR-IOV. The compute node typically has two NIC cards for VM traffic; a 1 GB NIC card for virtio network traffic and a 10 GB NIC card for SR-IOV network traffic. If you have more than one SR-IOV interface, you need one physical 10 GB Ethernet card for each additional SR-IOV interface.

## vMX Limitations on OpenStack

vMX does not support these features on OpenStack when using virtio interfaces and OVS:

- STP
- CFM/LFM
- LACP/LLDP

#### **RELATED DOCUMENTATION**

vMX Overview

Licenses for vMX

Requirements for vMX on OpenStack | 3

vMX Package Contents | 7

## Requirements for vMX on OpenStack

Table 1 on page 3 lists the hardware requirements.

### Table 1: Minimum Hardware Requirements

| Value                                                                                                    |
|----------------------------------------------------------------------------------------------------|
| Intel Ivy Bridge processors or later<br>Example of Ivy Bridge processor: Intel Xeon E5-2667 v2 @ 3.30 GHz 25 MB<br>Cache<br>For single root I/O virtualization (SR-IOV) NIC type, use Intel Ivy Bridge CPU<br>(or higher) and Intel x520 NICs using ixgbe driver, or X710 and XL710 NICs<br>with 10G ports using i40e driver or XL710-QDA2 NIC with 40G ports using<br>i40e driver (Junos OS Release 19.2R1). Any other NIC models are not<br>supported. |
| <b>NOTE</b> : XL710-QDA2 is only supported with i40e driver version 2.4.10 or later on Ubuntu 16.04 or RHEL 7.5. When using 40G ports on the vMX instances, quality-of-service (QoS) is not supported.                                                                                                    |
| NOTE: Support for modified drivers for i40e is not available starting in Junos<br>OS Release 19.1R1 and later releases.                                                                                                    |
|                                                                                                    |

### Table 1: Minimum Hardware Requirements (Continued)

|                                                                                                    | node: Minimum of 4                                                                                                    |
|----------------------------------------------------------------------------------------------------|----------------------------------------------------------------------------------------------------|
| Number of coresFor lite isNOTE: Performance<br>mode is the default<br>mode, and the<br>minimum value is<br>based on one port.• 1 for<br>• 3 forFor perf<br>IOV) app• 1 for<br>• 8 for• 8 forThe exa<br>features<br>You can<br>validation<br>under low<br>recommended<br>by the V• With<br>• With<br>• With<br>• With<br>• With<br>• CPUs for | VCP<br>VFP<br>ormance mode with low-bandwidth (virtio) or high-bandwidth (SR-<br>plications: Minimum of 9<br>VCP<br>VFP<br>ct number of required vCPUs differs depending on the Junos OS<br>that are configured and other factors, such as average packet size.<br>contact Juniper Networks Technical Assistance Center (JTAC) for<br>on of your configuration and make sure to test the full configuration<br>ad before use in production. For typical configurations, we<br>end the following formula to calculate the minimum vCPUs required<br>(FP:<br>out QoS-(4 * <i>number-of-ports</i> ) + 4<br>QoS-(5 * <i>number-of-ports</i> ) + 4<br>All VFP vCPUs must be in the same physical non-uniform memory<br>NUMA) node for optimal performance.<br>on to vCPUs for the VFP, we recommend 2 x vCPUs for VCP and 2 x<br>or Host OS on any server running the vMX. |

| Description                                                                                                    | Value                                                                                                    |
|----------------------------------------------------------------------------------------------------|----------------------------------------------------------------------------------------------------|
| Memory<br>NOTE: Performance<br>mode is the default<br>mode.<br>NOTE: Different use<br>cases, such as vBNG,<br>might require more<br>memory for the VCP. | <ul> <li>For lite mode: Minimum of 5 GB</li> <li>1 GB for VCP</li> <li>4 GB for VFP</li> <li>For performance mode: Minimum of 16 GB</li> <li>4 GB for VCP</li> <li>12 GB for VFP</li> </ul>                                                                                                    |
| Storage                                                                                                    | Additional 2 GB recommended for host OS<br>Local or NAS<br>Each vMX instance requires 44 GB of disk storage<br>Minimum storage requirements:<br>40 GB for VCP<br>4 GB for VFP                                                                                                    |
| vNICs                                                                                                    | <ul> <li>SR-IOV</li> <li>For single root I/O virtualization (SR-IOV) NIC type, use Intel Ivy Bridge CPU (or higher) and Intel x520 NICs using ixgbe driver, or X710 and XL710 NICs with 10G ports using i40e driver or XL710-QDA2 NIC with 40G ports using i40e driver (Junos OS Release 19.2R1). Any other NIC models are not supported.</li> <li>NOTE: XL710-QDA2 is only supported with i40e driver version 2.4.10 or later on Ubuntu 16.04 or RHEL 7.5. When using 40G ports on the vMX instances, quality-of-service (QoS) is not supported.</li> <li>NOTE: For Junos OS Releases prior to 18.4R1, a modified ixgbe driver must be installed to use SR-IOV.</li> <li>NOTE: Support for modified drivers for i40e is not available starting in Junos OS Release 19.1R1 and later releases.</li> </ul> |

### Table 1: Minimum Hardware Requirements (Continued)

#### Table 1: Minimum Hardware Requirements (Continued)

| Description | Value   |
|-------------|---------|
|             | VMXNET3 |

Table 2 on page 6 lists the software requirements for Red Hat OpenStack Platform.

| Description         | Value                                                                                                    |
|---------------------|----------------------------------------------------------------------------------------------------|
| Operating<br>system | <ul> <li>In Junos OS Release 19.4R1<br/>Red Hat OpenStack Platform 10<br/>Red Hat Enterprise Linux 7.7</li> <li>In Junos OS Release 19.2R1<br/>Red Hat OpenStack Platform 10<br/>Red Hat Enterprise Linux 7.6<br/>NOTE: Running the script to install for RHEL 7.5 does not support OpenStack, and Openstack installation with RHEL 7.6 does not support using scripts for installation.</li> <li>In Junos OS Release 17.4R1<br/>Red Hat OpenStack Platform 10<br/>Red Hat Enterprise Linux 7.3</li> <li>Red Hat OpenStack Platform 8<br/>Red Hat OpenStack Platform 8<br/>Red Hat Enterprise Linux 7.2</li> </ul> |

Running the script to install for RHEL 7.5 does not support OpenStack, and Openstack installation with RHEL 7.6 does not support using scripts for installation.

Table 3 on page 7 lists the software requirements for Ubuntu OpenStack (starting with Junos OS Release 17.2R1).

#### Table 3: Software Requirements for Ubuntu OpenStack

| Description Va           | alue                                                                                                    |
|--------------------------|----------------------------------------------------------------------------------------------------|
| Operating system UI<br>• | <ul> <li>buntu OpenStack</li> <li>Starting with Junos OS Release 17.2R1</li> <li>Ubuntu 14.04.1 LTS</li> <li>Linux 3.13.0</li> <li>Starting with Junos OS Release 18.2R1</li> <li>Ubuntu 16.04.5 LTS</li> <li>Linux 4.4.0-62-generic</li> <li>For Junos OS 20.1R1 and later releases:</li> <li>Ubuntu 18.04.3 LTS</li> <li>Linux 4.15.0-70-generic</li> </ul> |

#### **RELATED DOCUMENTATION**

Overview of vMX and OpenStack | 2

vMX Package Contents | 7

Installing vMX on OpenStack | 10

## vMX Package Contents

Table 4 on page 8 lists the contents of the vMX package that you download from Juniper Networks for use with OpenStack.

#### Table 4: vMX Package Contents

| Filename                                           | Description                                                                                              |
|----------------------------------------------------|----------------------------------------------------------------------------------------------------|
| images/junos-vmx-x86-64-*.qcow2                    | Software image file for VCP.                                                                             |
| images/vFPC*.img                                   | Software image file for VFP.                                                                             |
| drivers/ixgbe-3.19.1/src                           | Modified IXGBE driver for SR-IOV interfaces.                                                             |
| openstack/1vmx.env                                 | Sample environment file for one vMX instance.                                                            |
| openstack/1vmx.yaml                                | Sample Heat template for one vMX instance.                                                               |
| openstack/scripts/vmx.conf                         | Configuration file for defining vMX parameters. See<br>"Installing vMX" on page 24 for more information. |
| openstack/scripts/<br>vmx_osp_create_flavor.py     | Script for creating VCP and VFP OpenStack flavors.                                                       |
| openstack/scripts/vmx_osp_images.sh                | Script for installing VCP and VFP OpenStack glance images.                                               |
| openstack/vmx-components/vms/<br>vmx_baseline.conf | Junos OS configuration file that is loaded during boot.                                                  |

#### **RELATED DOCUMENTATION**

| Overview of vMX and OpenStack   2     |  |
|---------------------------------------|--|
| Requirements for vMX on OpenStack   3 |  |
|                                       |  |

Installing vMX on OpenStack | 10

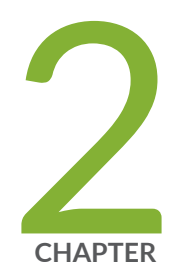

## Installing vMX on OpenStack Platform

Installing vMX on OpenStack | 10

vMX Heat Templates for OpenStack | 31

## Installing vMX on OpenStack

#### IN THIS SECTION

- Preparing the OpenStack Environment to Install vMX | 10
- Installing vMX | 24
- Creating OpenStack Flavors | 28
- Installing vMX Images for the VCP and VFP | 28
- Starting a vMX Instance | 29

Read this topic to understand how to install vMX instance in the OpenStack environment.

## Preparing the OpenStack Environment to Install vMX

#### IN THIS SECTION

- Creating the neutron Networks | 10
- Preparing the Controller Node | 13
- Preparing the Compute Nodes | 18

Make sure the openstackrc file is sourced before you run any OpenStack commands.

To prepare the OpenStack environment to install vMX, perform these tasks:

#### Creating the neutron Networks

You must create the neutron networks used by vMX before you start the vMX instance. The public network is the neutron network used for the management (fxp0) network. The WAN network is the neutron network on which the WAN interface for vMX is added.

To display the neutron network names, use the neutron net-list command.

**NOTE**: You must identify and create the type of networks you need in your OpenStack configuration.

You can use these commands as one way to create the public network:

 neutron net-create network-name --shared --provider:physical\_network networkname --provider:network\_type flat --router:external

neutron subnet-create network-name address --name subnetwork-name -allocation-pool start=start-address,end=end-address --gateway=gateway-address

#### For example:

neutron net-create public --shared --provider:physical\_network public\_physnet
--provider:network\_type flat --router:external

neutron subnet-create public 10.92.13.128/25 --name public-subnet -allocation-pool start=10.92.13.230,end=10.92.13.253 --gateway=10.92.13.254 • For virtio, you can use these commands as one way to create the WAN network:

```
neutron net-create network-name --router:external=True --
provider:network_type vlan --provider:physical_network network-name --
provider:segmentation_id segment-id
```

neutron subnet-create network-name address --name subnetwork-name -enable\_dhcp=False --allocation-pool start=start-address,end=end-address -gateway=gateway-address

#### For example:

```
neutron net-create OSP_PROVIDER_1500 --router:external=True --
provider:network_type vlan --provider:physical_network physnet1 --
provider:segmentation id 1500
```

neutron subnet-create OSP\_PROVIDER\_1500 11.0.2.0/24 --name OSP\_PROVIDER\_1500\_SUBNET --enable\_dhcp=False --allocation-pool start=11.0.2.10,end=11.0.2.100 --gateway=11.0.2.254

• For SR-IOV, you can use these commands as one way to create the WAN network:

```
neutron net-create network-name --router:external=True --
provider:network_type vlan --provider:physical_network network-name
```

neutron subnet-create network-name address --name subnetwork-name -enable\_dhcp=False --allocation-pool start=start-address,end=end-address -gateway=gateway-address

#### For example:

```
neutron net-create OSP_PROVIDER_SRIOV --router:external=True --
provider:network_type vlan --provider:physical_network physnet2
```

```
neutron subnet-create OSP_PROVIDER_SRIOV 12.0.2.0/24 --name
OSP_PROVIDER_SRIOV_SUBNET --enable_dhcp=False --allocation-pool
start=12.0.2.10,end=12.0.2.100 --gateway=12.0.2.254
```

### Preparing the Controller Node

#### IN THIS SECTION

- Preparing the Controller Node for vMX | 13
- Configuring the Controller Node for virtio Interfaces | 14
- Configuring the Controller Node for SR-IOV Interfaces | 16

#### Preparing the Controller Node for vMX

To prepare the controller node:

 Configure the controller node to enable Huge Pages and CPU affinity by editing the scheduler\_default\_filters parameter in the /etc/nova/nova.conf file. Make sure the following filters are present:

```
scheduler_default_filters=RetryFilter,AvailabilityZoneFilter,RamFilter,Compute
Filter,
ComputeCapabilitiesFilter,ImagePropertiesFilter,CoreFilter,NUMATopologyFilter,
AggregateInstanceExtraSpecsFilter,PciPassthroughFilter,ServerGroupAffinityFilt
er,
ServerGroupAntiAffinityFilter
```

Restart the scheduler service with this command.

- For Red Hat: systemctl restart openstack-nova-scheduler.service
- For Ubuntu (starting with Junos OS Release 17.2R1): service nova-scheduler restart
- **2.** Update the default quotas.

```
nova quota-class-update --cores 100 default
nova quota-class-update --ram 102400 default
nova quota-class-update --instances 100 default
```

**NOTE**: We recommend these default values, but you can use different values if they are appropriate for your environment. Make sure the default quotas have enough allocated resources.

Verify the changes with the **nova quota-defaults** command.

**3.** Make sure the heat package is 5.0.1-6 or later. This package is part of **rhel-7-server-openstack-8rpms**.

Verify the version using the **rpm** -**qa** | **grep** heat command.

Update the heat package with this command.

- For Red Hat: yum update openstack-heat-engine
- For Ubuntu (starting with Junos OS Release 17.2R1): apt-get install heat-engine
- 4. Make sure the lsb (redhat-lsb-core or lsb-release) and numactl packages are installed.
  - For Red Hat:

```
sudo yum install redhat-lsb-core
sudo yum install numactl
```

• For Ubuntu (starting with Junos OS Release 17.2R1):

```
apt-get install lsb-release
apt-get install numactl
```

#### Configuring the Controller Node for virtio Interfaces

To configure the virtio interfaces:

 Enable the VLAN mechanism driver by adding vlan to the type\_drivers parameter in the /etc/ neutron/plugins/ml2/ml2\_conf.ini file.

type\_drivers = vxlan,flat,vlan

2. Add the bridge mapping to the /etc/neutron/plugins/ml2/ml2\_conf.ini file by adding the following line:

bridge mappings = physical-network-name:ovs-bridge-name

For example, use the following setting to add a bridge mapping for the physical network physnet1 mapped to the OVS bridge br-vlan.

bridge\_mappings = physnet1:br-vlan

 Configure the VLAN ranges used for the physical network in the /etc/neutron/plugins/ml2/ ml2\_conf.ini file, where *physical-network-name* is the name of the neutron network that you created for the virtio WAN network.

```
[ml2_type_vlan]
network vlan ranges = physical-network-name:vlan-range-start:vlan-range-end
```

For example, use the following setting to configure the VLAN ranges used for the physical network physnet1.

network vlan ranges = physnet1:2100:2198

- 4. Restart the neutron server.
  - For Red Hat: systemctl restart neutron-server
  - For Ubuntu (starting with Junos OS Release 17.2R1): service neutron-server restart
- 5. Add the OVS bridge that was mapped to the physical network and the virtio interface (eth2).

```
ovs-vsctl add-br ovs-bridge-name
ovs-vsctl add-port ovs-bridge-name interface-name
```

For example, use the following commands to add OVS bridge br-vlan and eth2 interface:

```
ovs-vsctl add-br br-vlan
ovs-vsctl add-port br-vlan eth2
```

#### Configuring the Controller Node for SR-IOV Interfaces

**NOTE**: If you have more than one SR-IOV interface, you need one dedicated physical 10G interface for each additional SR-IOV interface.

**NOTE**: In SRIOV mode, the communication between the Routing Engine (RE) and packet forwarding engine is enabled using virtio interfaces on a VLAN-provider OVS network. Because of this, a given physical interface cannot be part of both VirtIO and SR-IOV networks.

To configure the SR-IOV interfaces:

**1.** Edit the **/etc/neutron/plugins/ml2/ml2\_conf.ini** file to add **sriovnicswitch** as a mechanism driver and the VLAN ranges used for the physical network.

```
# mechanism_drivers =
mechanism_drivers =openvswitch, sriovnicswitch
[ml2_type_vlan]
network_vlan_ranges = physical-network-name:vlan-range-start:vlan-range-end
```

For example, use the following setting to configure the VLAN ranges used for the physical network physnet2.

network\_vlan\_ranges = physnet2:2100:2198

If you add more SR-IOV ports, you must add the VLAN range used for each physical network (separated by a comma). For example, use the following setting when configuring two SR-IOV ports.

```
network vlan ranges = physnet1:2100:2198,physnet2:1500:1505
```

2. Edit the /etc/neutron/plugins/ml2/ml2\_conf\_sriov.ini file to add details about PCI devices.

```
[ml2_sriov]
supported pci vendor devs = 8086:10ed
```

- 3. Add the --config-file /etc/neutron/plugins/ml2/ml2\_conf\_sriov.ini as highlighted to the neutron server file.
  - For Red Hat:

Edit the /usr/lib/systemd/system/neutron-server.service file as highlighted.

```
ExecStart=/usr/bin/neutron-server --config-file/usr/share/neutron/neutron-
dist.conf --config-dir/usr/share/neutron/server --config-file/etc/neutron/
neutron.conf --config-file/etc/neutron/plugin.ini --config-dir/etc/neutron/
conf.d/common --config-dir/etc/neutron/conf.d/neutron-server --config-
file/etc/neutron/plugins/ml2/ml2_conf_sriov.ini --log-file/var/log/neutron/
server.log
```

Use the systemctl restart neutron-server command to restart the service.

• For Ubuntu (starting with Junos OS Release 17.2R1):

Edit the /etc/init/neutron-server.conf file as highlighted.

```
script
  [ -x "/usr/bin/neutron-server" ] || exit 0
  [ -r /etc/default/openstack ] && ./etc/default/openstack
  [ -r /etc/default/neutron-server ] && ./etc/default/neutron-server
  [ -r "$NEUTRON_PLUGIN_CONFIG" ] &&DAEMON_ARGS="$DAEMON_ARGS --configfile=
  $
NEUTRON_PLUGIN_CONFIG --config-
file=/etc/neutron/plugins/ml2/ml2_conf_sriov.ini"
```

Use the service neutron-server restart command to restart the service.

**4.** To allow proper scheduling of SR-IOV devices, the compute scheduler must use the FilterScheduler with the PciPassthroughFilter filter.

Make sure the PciPassthroughFilter filter is configured in the **/etc/nova/nova.conf** file on the controller node.

Restart the scheduler service.

• For Red Hat: systemctl restart openstack-nova-scheduler

• For Ubuntu (starting with Junos OS Release 17.2R1): service nova-scheduler restart

#### **Preparing the Compute Nodes**

#### IN THIS SECTION

- Preparing the Compute Node for vMX | 18
- Configuring the Compute Node for SR-IOV Interfaces | 20

#### Preparing the Compute Node for vMX

**NOTE**: You no longer need to configure the compute node to pass metadata to the vMX instances by including the **config\_drive\_format=vfat** parameter in the **/etc/nova/nova.conf** file.

To prepare the compute node:

- **1.** Configure each compute node to support Huge Pages at boot time and reboot.
  - For Red Hat: Add the Huge Pages configuration.

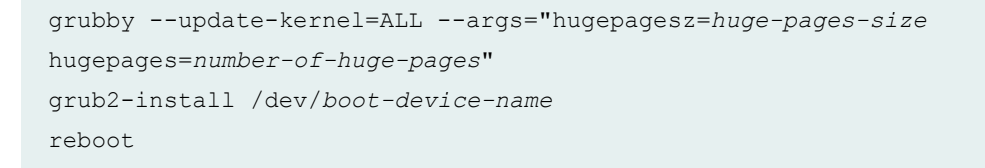

Use the **mount | grep boot** command to determine the boot device name.

• For Ubuntu (starting with Junos OS Release 17.2R1): Add the Huge Pages configuration to /etc/ default/grub under the GRUB\_CMDLINE\_LINUX\_DEFAULT parameter.

```
GRUB_CMDLINE_LINUX_DEFAULT="quiet splash
intel_iommu=on hugepagesz=huge-pages-size hugepages=number-of-huge-pages"
update-grub
reboot
```

After the reboot, verify that Huge Pages are allocated.

cat /proc/meminfo | grep Huge

The number of Huge Pages depends on the amount of memory for the VFP, the size of Huge Pages, and the number of VFP instances. To calculate the number of Huge Pages: (*memory-for-vfp / huge-pages-size*) \* *number-of-vfp* 

For example, if you run four vMX instances (four VFPs) in performance mode using 12G of memory and 2M of Huge Pages size, then the number of Huge Pages as calculated by the formula is (12G/ 2M)\*4 or 24576.

```
grubby --update-kernel=ALL --args="hugepagesz=2M hugepages=24576"
grub2-install /dev/sda
reboot
```

**NOTE**: Starting in Junos OS Release 15.1F6 and in later releases, performance mode is the default operating mode. For details, see "Enabling Performance Mode or Lite Mode" on page 44.

**NOTE**: Ensure that you have enough physical memory on the compute node. It must be greater than the amount of memory allocated to Huge Pages because any other applications that do not use Huge Pages are limited by the amount of memory remaining after allocation for Huge Pages. For example, if you allocate 24576 Huge Pages and 2M Huge Pages size, you need 24576\*2M or 48G of memory for Huge Pages.

You can use the **vmstat** -s command and look at the total memory and used memory values to verify how much memory is left for other applications that do not use Huge Pages.

2. Enable IOMMU in the /etc/default/grub file. Append the intel\_iommu=on string to any existing text for the GRUB\_CMDLINE\_LINUX parameter.

```
GRUB_CMDLINE_LINUX="crashkernel=auto
rd.lvm.lv=rhel_compute01/root rd.lvm.lv=rhel_compute01/swap
biosdevname=0 net.ifnames=0 rhgb quiet intel iommu=on"
```

#### Regenerate the grub file.

• For Red Hat: grub2-mkconfig -o /boot/grub2/grub.cfg

• For Ubuntu (starting with Junos OS Release 17.2R1): update-grub

Reboot the compute node.

**3.** Add bridge for Virtio network, and configure physnet1:

For example, an OVS bridge, **br-vlan** is added. (This is the same **br-vlan** which was added in bridge\_mappings in ml2\_conf.ini above on controller. See "Configuring the Controller Node for virtio Interfaces"). To this bridge, add the eth2 interface, which can be used for Virtio communication between VMs.

```
ovs-vsctl add-br br-vlan
ovs-vsctl add-port br-vlan eth2
```

In /etc/neutron/plugins/ml2/openvswitch\_agent.ini, append physnet1:br-vlan string:

bridge\_mappings =public\_physnet:br-public, physnet1:br-vlan

Restart neutron service.

• Redhat:

systemctl restart neutron-openvswitch-agent.service

systemctl restart openstack-nova-compute.service

• Ubuntu

service nova-compute restart

service neutron-plugin-openvswitch-agent restart

Configuring the Compute Node for SR-IOV Interfaces

**NOTE**: If you have more than one SR-IOV interface, you need one physical 10G Ethernet NIC card for each additional SR-IOV interface.

To configure the SR-IOV interfaces:

**1.** Load the modified IXGBE driver.

Before compiling the driver, make sure gcc and make are installed.

• For Red Hat:

```
sudo yum install make gcc
sudo yum install kernel kernel-devel
```

• For Ubuntu (starting with Junos OS Release 17.2R1):

```
sudo apt-get update
sudo apt-get install make gcc
```

Unload the default IXGBE driver, compile the modified Juniper Networks driver, and load the modified IXGBE driver.

```
tar xvf package-name
cd package-location/drivers/ixgbe-3.19.1/src
make
rmmod ixgbe
make install
```

Verify the driver version on the eth4 interface.

```
# ethtool -i eth4
```

For example, in the following sample, the command displays driver version (3.19.1):

```
# ethtool -i eth4
driver: ixgbe
version: 3.19.1
firmware-version: 0x800002d8
```

**2.** Create the virtual function (VF) on the physical device. vMX currently supports only one VF for each SR-IOV interface (for example, eth4).

```
echo '1' > /sys/class/net/eth4/device/sriov_numvfs
```

Specify the number of VFs on each NIC. The following line specifies that there is no VF for eth2 (first NIC) and one VF for eth4 (second NIC with SR-IOV interface).

```
modprobe ixgbe max vfs=0,1
```

To verify that the VF was created, the output of the **ip link show eth4** command includes the following line:

vf 0 MAC 00:00:00:00:00, spoof checking on, link-state auto

To make sure that the interfaces are up and SR-IOV traffic can pass through them, execute these commands to complete the configuration.

```
# ifconfig eth2 up
# ifconfig eth4 up
# ifconfig eth4 promisc
# ifconfig eth4 allmulti
# ifconfig eth4 mtu 9192
# ip link set eth4 vf 0 spoofchk off
```

- 3. Install the SR-IOV agent.
  - For Red Hat: sudo yum install openstack-neutron-sriov-nic-agent
  - For Ubuntu (starting with Junos OS Release 17.2R1): sudo apt-get install neutron-plugin-sriovagent
- **4.** Add the physical device mapping to the **/etc/neutron/plugins/ml2/sriov\_agent.ini** file by adding the following line:

```
physical_device_mappings = physical-network-name:interface-name
```

For example, use the following setting to add a bridge mapping for the physical network physnet2 mapped to the SR-IOV interface eth4.

```
physical_device_mappings = physnet2:eth4
```

If you add more SR-IOV ports, you must add the bridge mapping for each physical network (separated by a comma). For example, use the following setting when adding SR-IOV interface eth5 for physical network physnet3.

physical\_device\_mappings = physnet2:eth4, physnet3:eth5

- Edit the SR-IOV agent service file to add --config-file /etc/neutron/plugins/ml2/sriov\_agent.ini as highlighted.
  - For Red Hat:

Edit the /usr/lib/systemd/system/neutron-sriov-nic-agent.service file as highlighted.

```
ExecStart=/usr/bin/neutron-sriov-nic-agent --configfile/usr/share/neutron/
neutron-dist.conf --configfile/etc/neutron/neutron.conf --config-file/etc/
neutron/plugins/ml2/sriov_agent.ini --config-dir/etc/neutron/conf.d/common
```

Enable and start the SR-IOV agent.

```
systemctl enable neutron-sriov-nic-agent.service
systemctl start neutron-sriov-nic-agent.service
```

Use the **systemctl status neutron-sriov-nic-agent.service** command to verify that the agent has started successfully.

• For Ubuntu (starting with Junos OS Release 17.2R1):

Edit the /etc/init/neutron-plugin-sriov-agent.conf file as highlighted.

```
script
  [ -x "/usr/bin/neutron-sriov-nic-agent" ] || exit 0
  DAEMON_ARGS="--config-
file=/etc/neutron/plugins/ml2/ml2_conf_sriov.ini --
config-file=/etc/neutron/plugins/ml2/sriov_agent.ini"
  [ -r /etc/default/openstack ] && .
/etc/default/openstack
  [ -r /etc/default/$UPSTART_JOB ] && .
```

Make sure that **/etc/neutron/plugins/ml2/sriov\_agent.ini** has the correct permissions and neutron is the group of the file.

Use the **service neutron-plugin-sriov-agent start** command to start the SR-IOV agent.

Use the **service neutron-plugin-sriov-agent status** command to verify that the agent has started successfully.

6. Edit the /etc/nova/nova.conf file to add the PCI passthrough allowlist entry for the SR-IOV device.

```
#pci_passthrough_whitelist =
pci_passthrough_whitelist = {"devname":"interface-name",
    "physical network": "physical-network-name"}
```

For example, this entry adds an entry for the SR-IOV interface eth4 for the physical network physnet2.

```
#pci_passthrough_whitelist =
pci_passthrough_whitelist = {"devname":"eth4",
"physical_network": "physnet2"}
```

If you add more SR-IOV ports, you must add the PCI passthrough allowlist entry for each SR-IOV interface (separated by a comma). For example, use the following setting when adding SR-IOV interface eth5 for physical network physnet3.

```
pci_passthrough_whitelist = {"devname":"eth4", "physical_network": "physnet2"}
pci passthrough whitelist = {"devname":"eth5", "physical network": "physnet3"}
```

Restart the compute node service.

- For Red Hat: systemctl restart openstack-nova-compute
- For Ubuntu (starting with Junos OS Release 17.2R1): service nova-compute restart

### Installing vMX

#### IN THIS SECTION

- Setting Up the vMX Configuration File | 25
- Specifying vMX Configuration File Parameters | 26

After preparing the OpenStack environment, you must create nova flavors and glance images for the VCP and VFP VMs. Scripts create the flavors and images based on information provided in the startup configuration file.

### Setting Up the vMX Configuration File

The parameters required to configure vMX are defined in the startup configuration file.

To set up the configuration file:

- Download the vMX KVM software package from the vMX page and uncompress the package. tar xvf package-name
- 2. Change directory to the location of the files.

#### cd package-location/openstack/scripts

- **3.** Edit the **vmx.conf** text file with a text editor to create the flavors for a single vMX instance. Based on your requirements, ensure the following parameters are set properly in the vMX configuration file:
  - re-flavor-name
  - pfe-flavor-name
  - vcpus
  - memory-mb

See "Specifying vMX Configuration File Parameters" for information about the parameters.

#### Sample vMX Startup Configuration File

Here is a sample vMX startup configuration file for OpenStack:

```
#Configuration on the host side - management interface, VM images etc.
HOST:
   virtualization-type
                           : openstack
   cpu-pinning
                            : on
   compute
                            : compute1, compute2
____
#vRE VM parameters
CONTROL PLANE:
   re-flavor-name
                            : re-test
                            : 2
   vcpus
   memory-mb
                             : 4096
```

| #vP | FE VM parameters |   |          |
|-----|------------------|---|----------|
| FOR | WARDING_PLANE:   |   |          |
|     | pfe-flavor-name  | : | pfe-test |
|     | memory-mb        | : | 12288    |
|     | vcpus            | : | 7        |
|     |                  |   |          |

#### **SEE ALSO**

#### Installing vMX | 24

#### Specifying vMX Configuration File Parameters

#### IN THIS SECTION

- Configuring the Host | 26
- Configuring the VCP VM | 27
- Configuring the VFP VM | 27

The parameters required to configure vMX are defined in the startup configuration file (scripts/ vmx.conf). The startup configuration file generates a file that is used to create flavors. To create new flavors with different vcpus or memory-mb parameters, you must change the corresponding re-flavorname or pfe-flavor-name parameter before creating the new flavors.

To customize the configuration, perform these tasks:

#### **Configuring the Host**

To configure the host, navigate to **HOST** and specify the following parameters:

- virtualization-type-Mode of operation; must be openstack.
- compute–(Optional) Names of the compute node on which to run vMX instances in a comma-٠ separated list. If this parameter is specified, it must be a valid compute node. If this parameter is specified, vMX instance launched with flavors are only run on the specified compute nodes.

If this parameter is not specified, the output of the nova hypervisor-list command provides the list of compute nodes on which to run vMX instances.

#### Configuring the VCP VM

To configure the VCP VM, you must provide the flavor name.

**NOTE**: We recommend unique values for the **re-flavor-name** parameter because OpenStack can create multiple entries with the same name.

To configure the VCP VM, navigate to **CONTROL\_PLANE** and specify the following parameters:

- **re-flavor-name**—Name of the nova flavor.
- vcpus–Number of vCPUs for the VCP; minimum is 1.

**NOTE**: If you change this value, you must change the **re-flavor-name** value before running the script to create flavors.

• memory-mb-Amount of memory for the VCP; minimum is 4 GB.

**NOTE**: If you change this value, you must change the **re-flavor-name** value before running the script to create flavors.

#### Configuring the VFP VM

To configure the VFP VM, you must provide the flavor name. Based on your requirements, you might want to change the memory and number of vCPUs. See Minimum Hardware Requirements on page 3 for minimum hardware requirements.

To configure the VFP VM, navigate to **FORWARDING\_PLANE** and specify the following parameters:

- pfe-flavor-name-Name of the nova flavor.
- memory-mb—Amount of memory for the VFP; minimum is 12 GB (performance mode) and 4 GB (lite mode).

**NOTE**: If you change this value, you must change the **pfe-flavor-name** value before running the script to create flavors.

• vcpus-Number of vCPUs for the VFP; minimum is 7 (performance mode) and 3 (lite mode).

NOTE: If you specify less than 7 vCPUs, the VFP automatically switches to lite mode.

**NOTE**: If you change this value, you must change the **pfe-flavor-name** value before running the script to create flavors.

## **Creating OpenStack Flavors**

To create flavors for the VCP and VFP, you must execute the script on the vMX startup configuration file (vmx.conf).

To create OpenStack flavors:

1. Run the vmx\_osp\_create\_flavor.py with the startup configuration file to generate the vmx\_osp\_flavors.sh file that creates flavors.

./vmx\_osp\_create\_flavor.py vmx.conf

Execute the vmx\_osp\_flavors.sh to create flavors.
 sh vmx\_osp\_flavors.sh

## Installing vMX Images for the VCP and VFP

To install the vMX OpenStack glance images for the VCP and VFP, you can execute the **vmx\_osp\_images.sh** script. The script adds the VCP image in qcow2 format and the VFP file in vmdk format.

To install the VCP and VFP images:

**1.** Download the vMX KVM software package from the vMX page and uncompress the package.

#### tar xvf *package-name*

 Verify the location of the software images from the uncompressed vMX package. See vMX Package Contents on page 8.

Is package-location/images

3. Change directory to the location of the vMX OpenStack script files.

cd package-location/openstack/scripts

4. Run the vmx\_osp\_images.sh script to install the glance images.

sh vmx\_osp\_images.sh vcp-image-name vcp-image-location vfp-image-name vfp-image-location

**NOTE**: You must specify the parameters in this order.

- vcp-image-name-Name of the glance image.
- vcp-image-location-Absolute path to the junos-vmx-x86-64\*.qcow2 file for launching VCP.
- vfp-image-name-Name of the glance image.
- vfp-image-location-Absolute path to the vFPC-\*.img file for launching VFP.

For example, this command installs the VCP image as re-test from the **/var/tmp/junos-vmxx86-64-17.1R1.8.qcow2** file and the VFP image as fpc-test from the **/var/tmp/vFPC-20170117.img** file.

sh vmx\_osp\_images.sh re-test /var/tmp/junos-vmx-x86-64-17.1R1.8.qcow2 fpc-test /var/tmp/ vFPC-20170117.img

To view the glance images, use the glance image-list command.

## Starting a vMX Instance

#### IN THIS SECTION

- Modifying Initial Junos OS Configuration | 29
- Launching the vMX Instance | 30

To start a vMX instance, perform these tasks:

#### **Modifying Initial Junos OS Configuration**

When you start the vMX instance, the Junos OS configuration file found in *package-location*/ **openstack/vmx-components/vms/vmx\_baseline.conf** is loaded. If you need to change this configuration, make any changes in this file before starting the vMX.

**NOTE**: If you create your own *vmx\_baseline.conf* file or move the file, make sure that the *package-location*/openstack/vmx-components/vms/re.yaml references the correct path.

#### Launching the vMX Instance

To create and start the vMX instance:

- 1. Modify these parameters in the *package-location*/openstack/1vmx.env environment file for your configuration. The environment file is in YAML format starting in Junos OS Release 17.4R1.
  - **net\_id1**—Network ID of the existing neutron network used for the WAN port. Use the **neutron net-list** command to display the network ID.
  - **public\_network**—Network ID of the existing neutron network used for the management (fxp0) port. Use the **neutron net-list** | **grep public** command to display the network ID.
  - **fpc\_img**—Change this parameter to **linux-img**. Name of the glance image for the VFP; same as the **vfp-image-name** parameter specified when running the script to install the vMX images.
  - vfp\_image—Name of the glance image for the VFP; same as the vfp-image-name parameter specified when running the script to install the vMX images (applicable for For Junos OS Releases 17.3R1 and earlier).
  - **fpc\_flav**—Change this parameter to **linux-flav**. Name of the nova flavor for the VFP; same as the **pfe-flavor-name** parameter specified in the vMX configuration file.
  - vfp\_flavor—Name of the nova flavor for the VFP; same as the pfe-flavor-name parameter specified in the vMX configuration file (applicable for Junos OS Releases 17.3R1 and earlier).
  - **junos\_flav**—Name of the nova flavor for the VCP; same as the **re-flavor-name** parameter specified in the vMX configuration file.
  - vcp\_flavor—Name of the nova flavor for the VCP; same as the re-flavor-name parameter specified in the vMX configuration file (applicable for Junos OS Releases 17.3R1 and earlier).
  - junos\_img—Name of the glance image for the VCP; same as the vcp-image-name parameter specified when running the script to install the vMX images.
  - vcp\_image—Name of the glance image for the VCP; same as the vcp-image-name parameter specified when running the script to install the vMX images (applicable for Junos OS Releases 17.3R1 and earlier).
  - project\_name—Any project name. All resources will use this name as the prefix.
  - gateway\_ip-Gateway IP address.

- Start the vMX instance with the heat stack-create -f 1vmx.yaml -e 1vmx.env vmx-name command. This sample configuration starts a single vMX instance with one WAN port and one FPC.
- 3. Verify that the vMX instance is created with the heat stack-list | grep vmx-name command.
- 4. Verify that the VCP and VFP VMs exist with the **nova-list** command.
- **5.** Access the VCP or the VFP VM with the **nova get-vnc-console** *nova-id* **novnc** command, where *nova-id* is the ID of the instance displayed in the **nova-list** command output.

**NOTE**: You must shut down the vMX instance before you reboot host server using the request system halt command.

#### **RELATED DOCUMENTATION**

Requirements for vMX on OpenStack | 3

vMX Package Contents | 7

vMX Heat Templates for OpenStack | 31

## vMX Heat Templates for OpenStack

#### IN THIS SECTION

- vMX Heat Templates | 32
- Modifying the Ports in a Heat Template for an Instance | 35
- Defining a Topology | 37

Heat templates define vMX instances and topologies on OpenStack. Read this topic to understand how to create vMX instances that can be used with a topology template to define interconnection of vMX instances.
# vMX Heat Templates

### IN THIS SECTION

- vMX Instance Template | 32
- vMX Topology Template | 32
- Environment File | 33

Heat templates define vMX instances and topologies on OpenStack. The **vmx.yaml** template defines a vMX instance, including the VCP, the VFP, and the bridge between them. It also defines any WAN ports and bridges. A topology template can have multiple vMX instances interconnected by bridges. Heat templates get their input parameters from the corresponding environment file.

You can download the vMX software package from the vMX page and uncompress the package for sample templates.

### vMX Instance Template

You can customize the **vmx.yaml** template to create vMX instances. The Heat template obtains its input parameters from the corresponding environment file.

In the vMX instance template, you modify these resources:

- OS::Networking::VmxPort—Defines the WAN port of the FPC for virtio interfaces as either ge-x/x/x or xe/0/0/0. The input parameters obtained from the environment file are network ID of the network on which the WAN port is added (vnetwork\_id) and the name of the port (pname). The stack\_name does not change.
- OS::Networking::VmxSriovPort—Defines the WAN port of the FPC for SR-IOV interfaces as either ge-x/x/x or xe/0/0/0. The input parameters obtained from the environment file are network ID of the network on which the WAN port is added (vnetwork\_id) and the name of the port (pname). The stack\_name does not change.

You can find the sample instance templates at *package-location*/openstack.

### vMX Topology Template

You can customize the **vmx.yaml** template to create vMX instances that can be used with a topology file to define how to interconnect vMX instances. The Heat template obtains its input parameters from the corresponding environment file.

In the topology template, you modify these resources:

- OS::Networking::VmxNet—Defines the OVS bridge instance. The input parameters obtained from the environment file are the CIDR of the network (net\_cidr) and the name of the bridge (bname). The stack\_name is always set to get\_param: 'OS::stack\_name'.
- OS::Nova::Vmx—Defines the vMX instance. The input parameters obtained from the environment file are the network ID of the bridge (net\_id1) and the stack\_name.

You can find the sample instance templates at *package-location*/openstack/vmx-topologies/osp-topologies.

### **Environment File**

The Heat template obtains its input parameters from the corresponding environment file. The environment file is in YAML format.

The environment file for the vMX instance has the **net\_id1** parameter:

parameters:
 net\_idl:

where **net\_id1** is the network ID of the existing neutron network with a given VLAN ID used for the WAN port.

The environment file for the topology has the **n1** parameter, which is the instance name.

Starting with Junos OS Release 17.4R1, the environment file has these parameter defaults.

```
parameter_defaults:
    public_network:
    fpc_img:
    fpc_flav:
    junos_flav:
    junos_img:
    project_name:
    gateway_ip:
```

where

- public\_network-Network ID of the existing neutron network used for the management (fxp0) port.
- fpc\_img—Change this parameter to linux-img. Name of the glance image for the VFP that was created by script to install vMX images.

For Junos OS Releases 17.3R1 and earlier, **vfp\_image** is the parameter. Name of the glance image for the VFP that was created by script to install the vMX images.

• **fpc\_flav**—Change this parameter to **linux-flav**. Name of the nova flavor for the VFP that was created by script to create OpenStack flavors.

For Junos OS Releases 17.3R1 and earlier, **vfp\_flavor** is the parameter. Name of the nova flavor for the VFP that was created by script to create OpenStack flavors.

 junos\_flav—Name of the nova flavor for the VCP that was created by script to create OpenStack flavors.

For Junos OS Releases 17.3R1 and earlier, **vcp\_flavor** is the parameter. Name of the nova flavor for the VCP that was created by script to create OpenStack flavors.

• junos\_img-Name of the glance image for the VCP that was created by script to install vMX images.

For Junos OS Releases 17.3R1 and earlier, **vcp\_image** is the parameter. Name of the glance image for the VCP that was created by script to install the vMX images.

- project\_name—Any project name. All resources will use this name as the prefix.
- gateway\_ip-Gateway IP address.

In Junos OS Release prior to 17.4R1, the environment file has the following parameter defaults.

```
parameter_defaults:
    public_network:
    vfp_image:
    vfp_flavor:
    vcp_flavor:
    vcp_image:
    project_name:
    gateway ip:
```

where

- public\_network—Network ID of the existing neutron network used for the management (fxp0) port.
- vfp\_image-Name of the glance image for the VFP that was created by script to install vMX images.
- vfp\_flavor—Name of the nova flavor for the VFP that was created by script to create OpenStack flavors.
- vcp\_flavor—Name of the nova flavor for the VCP that was created by script to create OpenStack flavors.

- vcp\_image-Name of the glance image for the VCP that was created by script to install vMX images.
- project\_name—Any project name. All resources will use this name as the prefix.
- gateway\_ip-Gateway IP address.

# Modifying the Ports in a Heat Template for an Instance

You can modify the vMX instance template to add or delete ports and to change between virtio and SR-IOV interfaces. For example, the *package-location*/openstack/1vmx.yaml file creates a single instance.

To add a port to the template:

- Download the vMX KVM software package from the vMX page and uncompress the package. tar xvf package-name
- **2.** Change directory to the location of the files.

### cd package-location/openstack

3. Edit the 1vmx.yaml file to modify the OS::Networking::VmxPort resource.

To add a virtio port, add another OS::Networking::VmxPort entry but change the port number to the next number, the **vnetwork\_id** parameter to net\_id2, and the **pname** parameter to the name of the new port. For example:

```
fpc0_ge_port2:
  type: OS::Networking::VmxPort
  properties:
    vnetwork_id: {get_param: net_id2}
    pname: fpc0_WAN_1
    stack_name: {get_param: stack_name}
```

**NOTE**: If you are adding virtio port entries (OS::Networking::VmxPort resource), make sure you do not include SR-IOV port entries (OS::Networking::VmxSriovPort resource) because mixed interfaces are not supported.

**4.** To add an SR-IOV port, change the **type** parameter to OS::Networking::VmxSriovPort for the OS::Networking::VmxPort entry.

To add another SR-IOV port, add another OS::Networking::VmxSriovPort entry but change the port number to the next number, the **vnetwork\_id** parameter to the next number, and the **pname** parameter to the name of the new port. For example, if the template file already has two ports:

```
fpc0_ge_port3:
  type: OS::Networking::VmxSriovPort
  properties:
    vnetwork_id: {get_param: net_id3}
    pname: fpc0_WAN_2
    stack_name: {get_param: stack_name}
```

**NOTE**: If you are adding SR-IOV port entries (OS::Networking::VmxSriovPort resource), make sure you do not include virtio port entries (OS::Networking::VmxPort resource) because mixed interfaces are not supported.

5. If you have more than one port, you must modify the *package-location*/openstack/vmx.yaml file to add another {get\_attr: [fpc0\_ge\_port1, port]} entry (separated by a comma) in the fpc0 resources section under all\_ports properties for each additional port and changing the port number to the next number. For example, this configuration has two ports.

**6.** Add additional **net\_id** parameters under the parameters section of the template file for each vnetwork\_id that you added for the VmxPort or VmxSriovPort resources.

```
parameters:
    net_idl: {description: ID of ge-network, type: string}
    net_id2: {description: ID of ge-network, type: string}
    net_id3: {description: ID of ge-network, type: string}
```

**7.** Add additional **net\_id** parameters under the parameters section of the corresponding environment file for each vnetwork\_id that you added for the VmxPort or VmxSriovPort resources.

```
parameters:
    net_idl: network-id
    net_id2: network-id
    net_id3: network-id
```

**NOTE**: If you are adding SR-IOV interfaces, make sure you have prepared the controller and compute nodes properly. See "Installing vMX on OpenStack" on page 10.

- 8. Create the vMX instance with the heat stack-create -f *heat-filename* -e *environment-filename* vmxname command.
- 9. Verify that the vMX instance is created with the heat stack-list | grep vmx-name command.

To delete a port, remove all the lines you included to add a port.

# **Defining a Topology**

### IN THIS SECTION

- Creating a vMX Instance in an Existing WAN Network | 37
- Connecting vMX Instances with Two OVS Bridges | 38

You can create vMX instances that can be used with a topology template to define how to interconnect vMX instances. The Heat template obtains its input parameters from the corresponding environment file. The following examples demonstrate how to modify topologies.

### Creating a vMX Instance in an Existing WAN Network

The *package-location*/openstack/vmx-topologies/osp-topologies/1vmx1net.yaml file creates one vMX instance with ports on an existing bridge.

To add a vMX instance to this template:

**1.** Copy the sample topology template file and environment file to the top-level directory.

```
cd openstack
cp vmx-topologies/osp-topologies/lvmxlnet.yaml ./
cp vmx-topologies/osp-topologies/lvmxlnet.env ./
```

2. Edit the **1vmx1net.yaml** file to add another OS::Nova::Vmx entry but change the last **stack\_name** parameter to the next number. For example:

```
vmx2:
   type: OS::Nova::Vmx
   properties:
        net_idl: {get_attr: [br1, bridge_network]}
        stack_name: {list_join: ['-', [{get_param: 'OS::stack_name'},
   {get_param: n2}]]}
```

**3.** Make sure the **net\_id** parameter is listed under the parameters section of the corresponding environment file for the vMX instance (in this case, **1vmx.env**).

```
parameters:
    net_idl: network-id
NOTE: If you are adding SR-IOV interfaces, make sure you have prepared the controller and
```

compute nodes properly.

- **4.** Start the vMX instances with the **heat stack-create f** *heat-filename* e *environment-filename stack-name* command.
- 5. Verify that the vMX instance is created with the heat stack-list | grep vmx-name command.

### Connecting vMX Instances with Two OVS Bridges

The *package-location*/openstack/vmx-topologies/osp-topologies/2vmx1net.yaml file creates two instances with one port each that share a bridge.

To add a bridge that connects a second port on each vMX instance:

**1.** Copy the sample topology template file and environment file to the top-level directory.

```
cd openstack
cp vmx-topologies/osp-topologies/2vmx1net.yaml ./
cp vmx-topologies/osp-topologies/2vmx1net.env ./
```

2. Edit the 2vmx1net.yaml file to add another OS::Networking::VmxNet entry but change the CIDR of the network (net\_cidr) and the name of the bridge (bname) to the next number. For example:

```
br2:
   type: OS::Networking::VmxNet
   properties:
        net_cidr: {get_param: ge_cidr2}
        bname: br2
        stack_name: {get_param: 'OS::stack_name'}
```

3. To each OS::Nova::Vmx entry, add the next bridge network ID. For example:

```
vmx1:
    type: OS::Nova::Vmx
    properties:
        net_id1: {get_attr: [br1, bridge_network]}
        net_id2: {get_attr: [br2, bridge_network]}
        stack_name: {list_join: ['-', [{get_param: 'OS::stack_name'},
    {get_param: n1}]]}
vmx2:
    type: OS::Nova::Vmx
    properties:
        net_id1: {get_attr: [br1, bridge_network]}
        net_id2: {get_attr: [br2, bridge_network]}
        stack_name: {list_join: ['-', [{get_param: 'OS::stack_name'},
    {get_param: n2}]]}
```

4. Add ge\_cidr parameter under the parameters section for the port.

```
parameters:
  ge_cidr1: {default: 10.10.15.0/24, description: CIDR GE net, type: string}
  ge_cidr2: {default: 192.0.15.0/24, description: CIDR GE net, type: string}
```

**5.** Make sure the parameters section of the corresponding environment file for the vMX instance (in this case, **1vmx.env**) lists all the **net\_id** parameters.

```
parameters:
    net_idl: network-id
    net_id2: network-id
```

**NOTE**: If you are adding SR-IOV interfaces, make sure you have prepared the controller and compute nodes properly.

- 6. Start the vMX instances with the heat stack-create -f *heat-filename* -e *environment-filename stack-name* command.
- 7. Verify that the vMX instance is created with the **heat stack-list** | grep vmx-name command.

### **RELATED DOCUMENTATION**

Installing vMX on OpenStack | 10 Requirements for vMX on OpenStack | 3 vMX Package Contents | 7

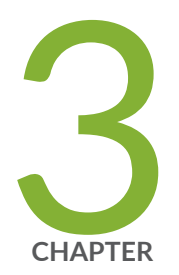

# Configuring vMX Chassis-Level Features

Configuring the Number of Active Ports on vMX | 42 Naming the Interfaces | 42 Configuring the Media MTU | 43 Enabling Performance Mode or Lite Mode | 44 Tuning Performance Mode | 46 lite-mode | 47 performance-mode | 49

# Configuring the Number of Active Ports on vMX

You can specify the number of active ports for vMX. The default number of ports is 10, but you can specify any value in the range of 1 through 23. You can change this number if you want to limit the number of Ethernet interfaces in the VCP VM to match the number of NICs added to the VFP VM.

**NOTE**: If you are running virtio interfaces in lite mode, you can use up to 96 ports. Other configurations running in performance mode support up to 23 ports.

To specify the number of active ports, configure the number of ports at the **[edit chassis fpc 0 pic 0]** hierarchy level.

[edit]

user@vmx# set chassis fpc 0 pic 0 number-of-ports

### **RELATED DOCUMENTATION**

Naming the Interfaces | 42 Configuring the Media MTU | 43 Enabling Performance Mode or Lite Mode | 44 Tuning Performance Mode | 46

# Naming the Interfaces

vMX supports the following interface types:

- Gigabit Ethernet (ge)
- 10-Gigabit Ethernet (xe)
- 100-Gigabit Ethernet (et)

By default, the interfaces come up as ge interfaces with 1 Gbps bandwidth in the Junos OS configuration. The default port speed values for the interface types are 1 Gbps (ge), 10 Gbps (xe), and 100 Gbps (et). If you do not enable schedulers, the speed is only for display purposes and is not

enforced. If you enable schedulers, the transmit rate of the port is limited to the speed unless it is overridden by the shaping rate in the CoS configuration.

To specify the interface types, configure the interface type at the **[edit chassis fpc 0 pic 0]** hierarchy level.

[edit]
user@vmx# set chassis fpc 0 pic 0 interface-type (ge | xe | et)

### **RELATED DOCUMENTATION**

Configuring the Number of Active Ports on vMX | 42

Configuring the Media MTU | 43

Enabling Performance Mode or Lite Mode | 44

Tuning Performance Mode | 46

# **Configuring the Media MTU**

For vMX, you can configure the media MTU in the range 256 through 9500.

NOTE: For VMware, the maximum value is 9000. For AWS, the maximum value is 1514.

You configure the MTU by including the **mtu** statement at the **[edit interface** *interface-name*] hierarchy level.

[edit]
user@vmx# set interface ge-0/0/0 mtu bytes

### **RELATED DOCUMENTATION**

Configuring the Number of Active Ports on vMX | 42

Naming the Interfaces | 42

Enabling Performance Mode or Lite Mode | 44 Tuning Performance Mode | 46

# **Enabling Performance Mode or Lite Mode**

vMX can be configured to run in two modes depending on the use case.

- Lite mode-Needs fewer resources in terms of CPU and memory to run at lower bandwidth.
- Performance mode—Needs higher resources in terms of CPU and memory to run at higher bandwidth.

**NOTE**: Starting in Junos OS Release 15.1F6 and later releases performance mode is enabled implicitly by default.

When you enable performance mode, make sure you have configured the proper number of vCPUs (four or more VPCUs) and memory for your VMs based on your use case.

You can explicitly enable lite-mode. If you are using paravirtualized network interfaces such as virtio (for KVM) or VMXNET3 (for VMware) for lab simulation use cases, you can disable performance mode by including the **lite-mode** statement at the [**edit chassis fpc 0**] hierarchy level.

[edit]
user@vmx# set chassis fpc 0 lite-mode

You can explicitly enable performance mode by including the **performance-mode** statement at the [**edit chassis fpc 0**] hierarchy level.

[edit]
user@vmx# set chassis fpc 0 performance-mode

**NOTE**: We recommend that you enable hyperthreading in BIOS. We recommend that you verify the process with the vendor because different systems have different methods to enable hyperthreading.

Starting with Junos OS Release 17.3R1, the **show chassis hardware** command displays the mode in which vMX is running in the part number field for the FPC. RIOT-PERF indicates performance mode and RIOT-LITE indicates lite mode. For example, this output indicates that vMX is running in lite mode.

user@vmx> show chassis hardware

| Hardware inventory: |          |             |               |             |
|---------------------|----------|-------------|---------------|-------------|
| Item                | Version  | Part number | Serial number | Description |
| Chassis             |          |             | VM54599D128A  | VMX         |
| Midplane            |          |             |               |             |
| Routing Engine 0    |          |             |               | RE-VMX      |
| СВ 0                |          |             |               | VMX SCB     |
| CB 1                |          |             |               | VMX SCB     |
| FPC 0               |          |             |               | Virtual FPC |
| CPU                 | Rev. 1.0 | RIOT-LITE   | BUILTIN       |             |
| MIC 0               |          |             |               | Virtual     |
| PIC 0               |          | BUILTIN     | BUILTIN       | Virtual     |

Table 5 on page 45 highlights some of the challenging features which are supported in the Fast Path and some which are not supported. Features which are not supported in the Fast Path still work but they get less than 100K PPS per worker vCPU.

### **Table 5: Features Support in Fast Path**

| Features                                            | Support in Fast Path |
|-----------------------------------------------------|----------------------|
| Pseudowire Headend Termination (PWHT) (Layer 2 VPN) | Not Supported        |
| L2 circuit                                          | Not Supported        |
| Ethernet VPN (EVPN)                                 | Not Supported        |

### Table 5: Features Support in Fast Path (Continued)

| Features                                                    | Support in Fast Path |
|-------------------------------------------------------------|----------------------|
| Virtual Extensible LAN protocol (VXLAN)                     | Not Supported        |
| MPLS-over-UDP (MPLSoUDP)                                    | Not Supported        |
| Inline J-flow                                               | Supported            |
| Pseudowire Headend Termination (PWHT) (Layer 3 VPN and IP ) | Supported            |
| GRE                                                         | Supported            |
| logical tunnel interfaces (It)                              | Supported            |

### **Release History Table**

| Release | Description                                                                                               |
|---------|----------------------------------------------------------------------------------------------------|
| 15.1F6  | Starting in Junos OS Release 15.1F6 and later releases performance mode is enabled implicitly by default. |

### **RELATED DOCUMENTATION**

| Tuning | <b>Performance</b> | Mode | 46 |
|--------|--------------------|------|----|
|        |                    |      |    |

lite-mode | 47

performance-mode | 49

# **Tuning Performance Mode**

To tune performance mode for the traffic, you can specify the number of Workers dedicated to processing multicast and control traffic. You can specify any value in the range of 0 through 15. The default of 0 specifies that all available Workers are used to process all traffic.

The number of dedicated Workers specified in relation to the number of available Workers results in the following behavior:

- If the number of dedicated Workers is greater than or equal to the number of available Workers, then all available Workers are used to process all traffic.
- If the number of dedicated Workers is less than the number of available Workers, then the first set of available Workers (equal to the specified number of dedicated Workers) is used to process multicast and control traffic while the remaining available Workers are used to process flow cache traffic.

To specify the number of dedicated Workers for processing multicast and control traffic, configure the number of Workers at the [edit chassis fpc 0 performance-mode] hierarchy level.

### [edit]

user@vmx# set chassis fpc 0 performance-mode number-of-ucode-workers number-workers

**NOTE**: Changing the number of Workers reboots the FPC.

### **RELATED DOCUMENTATION**

Enabling Performance Mode or Lite Mode | 44

performance-mode | 49

# lite-mode

### IN THIS SECTION

- Syntax | 48
- Hierarchy Level | 48
- Release Information | 48
- Description | 48
- Options | 49
- Required Privilege Level | 49

# Syntax

lite-mode;

# **Hierarchy Level**

[edit chassis fpc 0]

# **Release Information**

Statement introduced in Junos OS Release 15.1F4 and 16.1R1.

# Description

(vMX routers only) Enables vMX to run in lite mode and disables performance mode. Lite mode needs fewer vCPUs and memory to run at lower bandwidth. If you are using paravirtualized network interfaces such as virtio (for KVM) or VMXNET3 (for VMware) for lab simulation use cases, you can enable lite mode.

**NOTE**: Make sure you have configured the proper number of vCPUs and memory for your VMs based on your use case. If you have not configured enough vCPUs for performance mode, vMX runs in lite mode.

Starting with Junos OS Release 15.1F6, performance mode is enabled by default for vMX.

NOTE: The FPC reboots if you change this configuration.

# Options

lite-mode Enables lite mode.

To disable lite mode, enable performance mode by including the **performance-mode** statement at the [**edit chassis fpc 0**] hierarchy level.

# Required Privilege Level

interface-To view this statement in the configuration.

interface-control-To add this statement to the configuration.

**RELATED DOCUMENTATION** 

performance-mode | 49

# performance-mode

### IN THIS SECTION

- Syntax | 50
- Hierarchy Level | 50
- Release Information | 50
- Description | 50
- Options | 51
- Required Privilege Level | 51

# Syntax

```
performance-mode {
    number-of-ucode-workers;
}
```

# **Hierarchy Level**

[edit chassis fpc 0]

# **Release Information**

Statement introduced in Junos OS Release 15.1F4 and 16.1R1.

number-of-ucode-workers option introduced in Junos OS Release 15.1F6 and 16.2R1 for vMX routers.

# Description

(vMX routers only) Enables vMX to run in performance mode. Performance mode needs more vCPUs and memory to run at higher bandwidth.

**NOTE**: When you enable performance mode, make sure you have configured the proper number of vCPUs and memory for your VMs based on your use case. If you have not configured enough vCPUs, vMX runs in lite mode.

Starting with Junos OS Release 15.1F6, performance mode is enabled by default for vMX.

**NOTE**: The FPC reboots if you change this configuration.

You can tune performance mode for unicast traffic by changing the number of Workers dedicated to processing multicast and control traffic. Starting with Junos OS Release 17.2R1, you do not need to

specify dedicated Workers for processing multicast traffic. The default specifies that all available Workers are used to process all traffic.

The number of dedicated Workers specified in relation to the number of available Workers results in the following behavior:

- If the number of dedicated Workers is greater than or equal to the number of available Workers, then all available Workers are used to process all traffic.
- If the number of dedicated Workers is less than the number of available Workers, then the first set of available Workers (equal to the specified number of dedicated Workers) is used to process multicast and control traffic while the remaining available Workers are used to process flow cache traffic.

# Options

| performance-mode                                       | Enables performance mode.                                                                                                    |  |
|--------------------------------------------------------|----------------------------------------------------------------------------------------------------|--|
|                                                        | To disable performance mode, enable lite mode by including the <b>lite-mode</b> statement at the [ <b>edit chassis fpc 0</b> ] hierarchy level. |  |
| number-of-ucode-<br>workers <i>number-<br/>workers</i> | Specifies the number of dedicated Workers for processing multicast and control traffic.                                                         |  |
|                                                        | • Range: 0 through 15                                                                                                    |  |

• Default: 0 specifies that all available Workers are used to process all traffic.

# **Required Privilege Level**

**interface**—To view this statement in the configuration.

**interface-control**—To add this statement to the configuration.

### **RELATED DOCUMENTATION**

lite-mode | 47

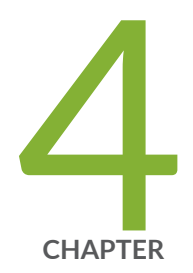

# Class of Service for vMX

CoS on vMX Overview | 53

CoS Features and Limitations on vMX | 55

Configuring Hierarchical CoS on vMX | 57

Example: Configuring Hierarchical CoS on vMX | 60

Configuring Four-Level Hierarchical Scheduling on vMX | 66

Packet Loss Priority and Drop Profiles on vMX | 67

Managing Congestion Using Drop Profiles and Packet Loss Priorities on vMX | 69

# CoS on vMX Overview

vMX supports two-level hierarchical scheduling (per-unit scheduler or hierarchical scheduler) with VLAN queuing. Each VLAN (logical interface) uses three traffic classes and eight queues.

Starting with Junos OS Release 17.3R1, vMX supports four-level hierarchical scheduling for up to 16 level 2 CoS scheduler nodes. The level 2 node maps to the interface set or VLAN (logical interface).

vMX supports shaping at the traffic class level, not at the queue level. A traffic class is a bundle of queues with fixed priority. The next level in the hierarchy is the VLAN (logical interface), which is a bundle of traffic classes.

vMX has the following fixed priorities and queues for these traffic classes:

• Traffic Class 1: High (strict priority)

Queue 0

Queue 6

• Traffic Class 2: Medium (strict priority)

Queue 1

Queue 7

Traffic Class 3: Low

Queue 2

Queue 3

Queue 4

Queue 5

**NOTE**: Both Traffic Class 1 and Traffic Class 2 follow strict priority, so all excess traffic is discarded as tail drops. However, Traffic Class 3 does not follow strict priority, so the shaping rate is set to the shaping rate of the VLAN.

All queues in the same traffic class have equal priority, so the scheduler pulls packets from each queue in the traffic class based on weighted round robin (WRR) for the VLAN.

All configured forwarding classes must be mapped to one of the queues.

The following features are not supported::

- Weighted random early detection (WRED)
- Queue buffer size configuration

NOTE: No commit errors are displayed for unsupported features.

Starting in Junos OS Release 18.4R1, the quality of service (QoS) configuration is enhanced such that, when a port is oversubscribed and congested, a subscriber with higher priority gets more weight than a subscriber with a lower priority. For example, when a subscriber on a port has 100 MB service and another subscriber has 10 MB service then the subscriber with 100 MB service gets more priority than the subscriber with 10 MB service. You must ensure that the priority is followed at level 1 and level 2 nodes, regardless of the weight. The WRR provides the ability handle the oversubscription so that the scheduled traffic reflects a ratio of the shaping rate configured for the individual VLANs.

Use the following commands to configure a maximum number of 16384 subscribers per port on a level 2 node and a maximum number of 32768 subscribers per port on a level 3 node:

```
set interfaces <interface-name> hierarchical-scheduler maximum-hierarchy 3 max-
l2-nodes 16384
set interfaces <interface-name> hierarchical-scheduler maximum-hierarchy 3 max-
l3-nodes 32768
```

NOTE: The default number of subscribers that are configured per level 2 node is 4000.

Use the following command to disable the WRR feature:

subport\_oversubscription\_disable=1 in the /etc/riot/runtime.conf of the vFP

The following list describes the limitations for WRR:

- The delay-buffer rate must be configured for WRR to work appropriately.
- A discrepancy in the delay-buffer rate values, among the VLANs belonging to the same level 2 scheduler node can cause the WRR to work incorrectly.
- The WRR works incorrectly when the ratio of shaping rate is greater than 100 among all the subscribers.
- The number of level 2 scheduler nodes and the number of subscribers per level 2 scheduler node must be equal to 32,000.

• Any modification to the level 2 scheduler node configuration would require a FPC reset.

### **RELATED DOCUMENTATION**

CoS Features and Limitations on vMX | 55

Packet Loss Priority and Drop Profiles on vMX | 67

# **CoS Features and Limitations on vMX**

### IN THIS SECTION

Weighted Round-Robin of Subscriber Traffic on a Port Limitations | 56

vMX has the following limitations for CoS support:

- Schedulers support only the **transmit-rate** and **excess-rate** statements. Only weights are supported at the queue level, so transmission rate and excess rate are used for calculating queue weights.
  - If **transmit-rate percent** is configured at the queue level, then configure guaranteed rate at the VLAN level.

NOTE: Guaranteed rate is not supported, but it is used to calculate queue weights.

- If you only configure transmit rate, queue weights are calculated based on the transmission rate.
- If you only configure excess rate, queue weights are calculated based on the excess rate.
- If you configure both transmit rate and excess rate, queue weights are calculated based on the excess rate.
- If you configure the excess rate for one queue, the excess rate is expected for all the queues to compute the weights. If the excess rate is not configured, the default weight of 1 is used.

**NOTE**: To get the expected behavior, you must configure the excess rate for all queues.

• Traffic control profiles support only the **shaping-rate** and **scheduler-map** statements.

If a traffic control profile has a default scheduler map, you must configure the guaranteed rate.

- For high- and medium-priority traffic classes, the transmission rate is the shaping rate.
- For low-priority queues, the shaping rate for the VLAN is used for the queue. As a result, the lowpriority queues can burst up to the configured shaping rate for the VLAN. The transmission rate is used as the WRR weight when there is more than one queue configured for a given priority.

Some considerations for the high- and medium-priority traffic classes:

- All excess traffic from the traffic classes for high- and medium-priority queues are discarded as tail drops.
- For high- and medium-priority traffic classes, the transmission rate is the shaping rate.

If the transmission rate is not configured and the shaping rate is configured, then the queue weight is calculated based upon the configured shaping rate.

If you configure the transmission rate for both queues of the same traffic class, the shaping rate of the traffic class is the sum of the individual transmission rates of the queues for that traffic class.

• If a queue is not configured, its transmission rate is set to zero.

If no queues are configured, the shaping rate of the VLAN is applied to the traffic class as the transmission rate.

- If any of the queues in the traffic class is configured, the shaping rate of the VLAN is set to the guaranteed rate of the configured queue. If a queue is not configured, the guaranteed rate is set to zero by default.
- If the sum of the rates of the individual queues in a traffic class exceeds the shaping rate of the VLAN, the shaping rate of the VLAN is used as the shaping rate of the traffic class.

# Weighted Round-Robin of Subscriber Traffic on a Port Limitations

The following list describes the limitations for WRR:

- A discrepancy in the delay-buffer rate values among the VLANs belonging to the same level 2 scheduler node can cause the WRR to work incorrectly.
- WRR does not work correctly if the ratio of the shaping rate is greater than 100 among all the subscribers.

- The number of level 2 scheduler nodes and the number of subscribers per level 2 scheduler node must be equal to 32,000 for it to work correctly.
- Any modification to the level 2 scheduler node configuration requires an FPC reset.

### **RELATED DOCUMENTATION**

Configuring Hierarchical CoS on vMX | 57

CoS on vMX Overview | 53

# **Configuring Hierarchical CoS on vMX**

### IN THIS SECTION

- Enabling Flexible Queuing | 57
- Mapping Forwarding Classes to Queues on vMX | 58
- Configuring Traffic Control Profiles for vMX | 58
- Configuring Schedulers on vMX | 58

To configure hierarchical CoS, perform these tasks:

# **Enabling Flexible Queuing**

Hierarchical CoS is disabled by default. To enable hierarchical CoS, include the **flexible-queuing-mode** statement at the **[edit chassis fpc 0]** hierarchy level and restart the FPC.

```
[edit]
user@vmx# set chassis fpc 0 flexible-queuing-mode
```

# Mapping Forwarding Classes to Queues on vMX

You must map all configured forwarding classes to one of the queues.

### [edit]

user@vmx# set class-of-service forwarding-classes class *class-name* queue-num queue-number

## Configuring Traffic Control Profiles for vMX

Traffic control profiles support only the **shaping-rate** and **scheduler-map** statements for vMX.

To specify the shaping rate, include the **shaping-rate** statement at the **[edit class-of-service traffic-control-profiles** *profile-name*] hierarchy level.

[edit]

user@vmx# set class-of-service traffic-control-profiles profile-name shaping-rate rate

To specify the scheduler map, include the **scheduler-map** statement at the **[edit class-of-service traffic-control-profiles** *profile-name*] hierarchy level.

[edit]

user@vmx# set class-of-service traffic-control-profiles profile-name scheduler-map map-name

# Configuring Schedulers on vMX

The scheduler map contains the mapping of forwarding classes to their schedulers. The scheduler defines the properties for the queue.

Schedulers support only the transmit-rate and excess-rate proportion statements for vMX.

To specify the transmission rate, include the **transmit-rate** statement at the **[edit class-of-service schedulers** *scheduler-name*] hierarchy level.

### [edit]

user@vmx# set class-of-service schedulers scheduler-name transmit-rate rate

**BEST PRACTICE**: Guaranteed rate is not supported, so there is no reserved bandwidth for the VLAN. To get the expected behavior, we recommend that you configure the transmit rate to be the guaranteed rate.

To specify the proportion of the excess bandwidth to share, include the **excess-rate proportion** statement at the **[edit class-of-service schedulers** *scheduler-name*] hierarchy level. The value is in the range of 0 through 1000.

### [edit]

user@vmx# set class-of-service schedulers *scheduler-name* excess-rate proportion *value* 

If you configure the excess rate for one queue, the excess rate is expected for all the queues to compute the weights. If the excess rate is not configured, the default weight of 1 is used.

**NOTE**: To get the expected behavior, you must configure the excess rate for all queues. For example, if you configure excess rate for the low-priority queues, configure the same excess rate for the high- and medium-priority queues.

### **RELATED DOCUMENTATION**

Example: Configuring Hierarchical CoS on vMX | 60

CoS on vMX Overview | 53

CoS Features and Limitations on vMX | 55

# **Example: Configuring Hierarchical CoS on vMX**

### IN THIS SECTION

- Requirements | 60
- Overview | 60
- Configuration | 60

This example describes how to configure hierarchical CoS on vMX with eight queues.

# Requirements

This example uses the following hardware and software components:

- Junos OS Release 16.2
- vMX Release 16.2

# Overview

This example configures two-level hierarchical schedulers with specified transmission rates.

# Configuration

### IN THIS SECTION

- Configuring the Chassis | 61
- Applying Shaping and Scheduling to VLANs | 61

### **Configuring the Chassis**

### **CLI Quick Configuration**

```
[edit]
set chassis fpc 0 flexible-queuing-mode
```

### Step-by-Step Procedure

To enable hierarchical CoS on the chassis:

**1**. Enable flexible queuing mode on the chassis.

```
[edit]
user@vmx# set chassis fpc 0 flexible-queuing-mode
```

Once you commit the configuration, the FPC is restarted.

### Applying Shaping and Scheduling to VLANs

### **CLI Quick Configuration**

```
[edit]
set class-of-service forwarding-classes class voice1 queue-num 0
set class-of-service forwarding-classes class video1 queue-num 1
set class-of-service forwarding-classes class data1 queue-num 2
set class-of-service forwarding-classes class data2 queue-num 3
set class-of-service forwarding-classes class data3 queue-num 4
set class-of-service forwarding-classes class data4 queue-num 5
set class-of-service forwarding-classes class voice2 queue-num 6
set class-of-service forwarding-classes class video2 queue-num 7
set interfaces ge-0/0/0 hierarchical-scheduler maximum-hierarchy-levels 2
set interfaces ge-0/0/0 vlan-tagging
set interfaces ge-0/0/0 unit 100 vlan-id 100
set interfaces ge-0/0/0 unit 100 family inet address 10.2.2.1/24
set interfaces ge-0/0/1 hierarchical-scheduler maximum-hierarchy-levels 2
set interfaces ge-0/0/1 vlan-tagging
set interfaces ge-0/0/1 unit 100 vlan-id 100
set interfaces ge-0/0/1 unit 100 family inet address 10.1.1.1/24
```

set class-of-service classifiers inet-precedence vlan tos forwarding-class voice1 loss-priority low code-points 000 set class-of-service classifiers inet-precedence vlan tos forwarding-class video1 loss-priority low code-points 001 set class-of-service classifiers inet-precedence vlan tos forwarding-class data1 loss-priority low code-points 010 set class-of-service classifiers inet-precedence vlan\_tos forwarding-class data2 loss-priority low code-points 011 set class-of-service classifiers inet-precedence vlan tos forwarding-class data3 loss-priority low code-points 100 set class-of-service classifiers inet-precedence vlan\_tos forwarding-class data4 loss-priority low code-points 101 set class-of-service classifiers inet-precedence vlan tos forwarding-class voice2 loss-priority low code-points 110 set class-of-service classifiers inet-precedence vlan tos forwarding-class video2 loss-priority low code-points 111 set class-of-service traffic-control-profiles ge 0 0 1 vlan 100 tcp shaping-rate 50m set class-of-service traffic-control-profiles ge 0 0 1 vlan 100 tcp schedulermap vlan smap set class-of-service interfaces ge-0/0/1 unit 100 output-traffic-control-profile ge 0 0 1 vlan 100 tcp set class-of-service interfaces ge-0/0/0 unit 100 classifiers inet-precedence vlan tos set class-of-service scheduler-maps vlan smap forwarding-class voice1 scheduler sched voice1 set class-of-service scheduler-maps vlan smap forwarding-class video1 scheduler sched videol set class-of-service scheduler-maps vlan smap forwarding-class data1 scheduler sched data1 set class-of-service scheduler-maps vlan smap forwarding-class data2 scheduler sched data2 set class-of-service scheduler-maps vlan smap forwarding-class data3 scheduler sched data3 set class-of-service scheduler-maps vlan smap forwarding-class data4 scheduler sched data4 set class-of-service scheduler-maps vlan smap forwarding-class voice2 scheduler sched voice2 set class-of-service scheduler-maps vlan smap forwarding-class video2 scheduler sched video2 set class-of-service schedulers sched voice1 transmit-rate 15m set class-of-service schedulers sched video1 transmit-rate 15m set class-of-service schedulers sched data1 transmit-rate 5m

```
set class-of-service schedulers sched_data2 transmit-rate 5m
set class-of-service schedulers sched_data3 transmit-rate 5m
set class-of-service schedulers sched_data4 transmit-rate 5m
set class-of-service schedulers sched_voice2 transmit-rate 10m
set class-of-service schedulers sched_video2 transmit-rate 10m
```

### Step-by-Step Procedure

To apply shaping and scheduling:

1. Map the forwarding classes to their respective queues.

### [edit]

| set class-of-service forwarding-classes class voice1 queue-num 0 | user@vmx# |
|------------------------------------------------------------------|-----------|
| set class-of-service forwarding-classes class video1 queue-num 1 | user@vmx# |
| set class-of-service forwarding-classes class data1 queue-num 2  | user@vmx# |
| set class-of-service forwarding-classes class data2 queue-num 3  | user@vmx# |
| set class-of-service forwarding-classes class data3 queue-num 4  | user@vmx# |
| set class-of-service forwarding-classes class data4 queue-num 5  | user@vmx# |
| set class-of-service forwarding-classes class voice2 queue-num 6 | user@vmx# |
| set class-of-service forwarding-classes class video2 queue-num 7 | user@vmx# |

**2.** Configure the interfaces to enable two-level hierarchical scheduling and apply scheduling to the VLANs.

### [edit]

| user@vmx# | set interfaces ge-0/0/0 hierarchical-scheduler maximum-hierarchy-levels 2 $$                               |
|-----------|----------------------------------------------------------------------------------------------------|
| user@vmx# | set interfaces ge-0/0/0 vlan-tagging                                                                       |
| user@vmx# | set interfaces ge-0/0/0 unit 100 vlan-id 100                                                               |
| user@vmx# | set interfaces ge-0/0/0 unit 100 family inet address 10.2.2.1/24                                           |
| user@vmx# | set interfaces ge-0/0/1 hierarchical-scheduler maximum-hierarchy-levels 2 $% \left( \frac{1}{2}\right) =0$ |
| user@vmx# | set interfaces ge-0/0/1 vlan-tagging                                                                       |
| user@vmx# | set interfaces ge-0/0/1 unit 100 vlan-id 100                                                               |
| user@vmx# | set interfaces ge-0/0/1 unit 100 family inet address 10.1.1.1/24                                           |

3. Configure the classifiers.

### [edit]

user@vmx# set class-of-service classifiers inet-precedence vlan\_tos forwarding-class voice1 loss-priority

low code-points 000 user@vmx# set class-of-service classifiers inet-precedence vlan\_tos forwarding-class video1 losspriority low code-points 001 user@vmx# set class-of-service classifiers inet-precedence vlan\_tos forwarding-class data1 loss-priority low code-points 010 user@vmx# set class-of-service classifiers inet-precedence vlan\_tos forwarding-class data2 loss-priority low code-points 011 user@vmx# set class-of-service classifiers inet-precedence vlan\_tos forwarding-class data3 loss-priority low code-points 100 user@vmx# set class-of-service classifiers inet-precedence vlan\_tos forwarding-class data4 loss-priority low code-points 100 user@vmx# set class-of-service classifiers inet-precedence vlan\_tos forwarding-class data4 loss-priority low code-points 101 user@vmx# set class-of-service classifiers inet-precedence vlan\_tos forwarding-class voice2 loss-priority low code-points 110 user@vmx# set class-of-service classifiers inet-precedence vlan\_tos forwarding-class voice2 loss-priority low code-points 110

**4.** Configure the traffic control profiles.

```
[edit]
```

```
user@vmx# set class-of-service traffic-control-profiles ge_0_0_1_vlan_100_tcp shaping-rate 50m
user@vmx# set class-of-service traffic-control-profiles ge_0_0_1_vlan_100_tcp scheduler-map
vlan_smap
```

5. Map the traffic control profiles to their respective interface.

```
[edit]
```

user@vmx# set class-of-service interfaces ge-0/0/1 unit 100 output-traffic-control-profile ge\_0\_0\_1\_vlan\_100\_tcp user@vmx# set class-of-service interfaces ge-0/0/0 unit 100 classifiers inet-precedence vlan\_tos

6. Configure the scheduler maps.

[edit]
user@vmx# set class-of-service scheduler-maps vlan\_smap forwarding-class voice1 scheduler
sched\_voice1
user@vmx# set class-of-service scheduler-maps vlan\_smap forwarding-class video1 scheduler
sched\_video1
user@vmx# set class-of-service scheduler-maps vlan smap forwarding-class data1 scheduler

sched\_data1
user@vmx# set class-of-service scheduler-maps vlan\_smap forwarding-class data2 scheduler
sched\_data2
user@vmx# set class-of-service scheduler-maps vlan\_smap forwarding-class data3 scheduler
sched\_data3
user@vmx# set class-of-service scheduler-maps vlan\_smap forwarding-class data4 scheduler
sched\_data4
user@vmx# set class-of-service scheduler-maps vlan\_smap forwarding-class voice2 scheduler
sched\_voice2
user@vmx# set class-of-service scheduler-maps vlan\_smap forwarding-class video2 scheduler

### 7. Configure the schedulers.

# [edit] user@vmx# set class-of-service schedulers sched\_voice1 transmit-rate 15m user@vmx# set class-of-service schedulers sched\_video1 transmit-rate 15m user@vmx# set class-of-service schedulers sched\_data1 transmit-rate 5m user@vmx# set class-of-service schedulers sched\_data2 transmit-rate 5m user@vmx# set class-of-service schedulers sched\_data3 transmit-rate 5m user@vmx# set class-of-service schedulers sched\_data4 transmit-rate 5m user@vmx# set class-of-service schedulers sched\_data4 transmit-rate 10m user@vmx# set class-of-service schedulers sched\_voice2 transmit-rate 10m

### **RELATED DOCUMENTATION**

| Configuring Hierarchical CoS on vMX   57 |  |  |
|------------------------------------------|--|--|
| CoS on vMX Overview   53                 |  |  |
| CoS Features and Limitations on vMX   55 |  |  |
| Configuring Hierarchical CoS on vMX   57 |  |  |

# Configuring Four-Level Hierarchical Scheduling on vMX

Starting with Junos OS Release 17.3R1, four-level hierarchical scheduling for up to 16 level 2 CoS scheduler nodes is supported on vMX routers. The level 2 node maps to the interface set or VLAN (logical interface). Two of the level 2 nodes are used for control traffic. If you configure less than four nodes, no commit errors are displayed but there are not enough nodes for other applications to use. Different interfaces can have a different number of level 2 nodes. The interface can be an inline service interface.

To configure four-level hierarchical scheduling:

**1.** Hierarchical CoS is disabled by default. Configure flexible queuing to enable CoS.

```
[edit]
user@vmx# set chassis fpc 0 flexible-queuing-mode
```

NOTE: The FPC reboots if you enable flexible queuing.

**2.** Enable hierarchical scheduling.

```
[edit]
```

user@vmx# set interfaces interface-name implicit-hierarchy

**3.** Set the maximum number of hierarchical scheduling levels for node scaling to 3. If the **maximum**-**hierarchy-levels** option is not configured, it is automatically set to 2.

```
[edit]
```

user@vmx# set interfaces interface-name hierarchical-scheduler maximum-hierarchy-levels 3

**4.** Specify the maximum number of level 2 scheduler nodes; only 1, 2, 4, 8, and 16 are valid values. The default value is 4. We recommend that you do not configure less than four nodes because two of the nodes are used for control traffic.

[edit]

user@vmx# set interfaces interface-name hierarchical-scheduler maximum-l2-nodes number-of-nodes

### For example:

[edit]
user@vmx# set interfaces ge-0/0/0 hierarchical-scheduler maximum-l2-nodes 4

NOTE: This configuration must be present before you reboot the FPC.

### **RELATED DOCUMENTATION**

CoS on vMX Overview | 53

CoS Features and Limitations on vMX | 55

Configuring Hierarchical CoS on vMX | 57

# Packet Loss Priority and Drop Profiles on vMX

### IN THIS SECTION

Limitations | 68

vMX handles packet priorities within a queue by assigning a threshold to each loss priority within a queue and dropping new packets of that loss priority level when the queue depth exceeds the threshold. When the queue becomes oversubscribed, packets of lower priority are dropped to ensure that there is room in the queue for packets of higher priority.

Packet loss priority has four loss priority levels:

- low
- medium-low
- medium-high
- high
vMX supports three thresholds so the medium-low and medium-high loss priority levels are grouped together. vMX maps the packet loss priority to tricolor marking as follows:

| Packet Loss Priority | Color  |
|----------------------|--------|
| low                  | green  |
| medium-low           | yellow |
| medium-high          | yellow |
| high                 | red    |

vMX drop profiles define the threshold within a queue for a given loss priority as the fill level value associated with the drop probability of 100 percent. If you do not specify a drop probability of 100 percent in the drop profile, the threshold defaults to 100 percent. All other fill level values are ignored. These drop profiles can be referenced by the scheduler to evaluate packets with different loss priority settings.

You can set packet loss priority for packets using behavior aggregate (BA) classifiers, firewall filters, or firewall policers.

## Limitations

vMX has the following limitations for supporting drop profiles and packet loss priority:

- If you do not apply drop profiles to the queue, then packets are tail dropped.
- The **show interface queue** command does not display separate drop rates for the medium-high PLP and medium-low PLP because they both map to yellow. All yellow drop rates appear as medium-high drops.

#### **RELATED DOCUMENTATION**

Managing Congestion Using Drop Profiles and Packet Loss Priorities on vMX | 69

CoS on vMX Overview | 53

CoS Features and Limitations on vMX | 55

# Managing Congestion Using Drop Profiles and Packet Loss Priorities on vMX

#### IN THIS SECTION

- Configuring Drop Profiles | 69
- Configuring Schedulers with Drop Profiles | 70

When you are configuring CoS, you can manage congestion by configuring drop profiles to specify the thresholds for packet loss priority. You reference the drop profiles in the scheduler configuration to assign a drop profile to the loss priority setting.

To configure how packet loss priority is handled for queues, perform these tasks:

## **Configuring Drop Profiles**

Drop profiles specify the threshold for a given loss priority.

**NOTE**: The threshold for the loss priority assigned this drop profile is the **fill-level** value associated with the **drop-probability** of 100. If you do not specify a drop probability of 100 percent in the drop profile, the fill level defaults to 100 percent. All other fill levels are ignored.

To specify the drop profile, include the **drop-profiles** statement at the **[edit class-of-service]** hierarchy level.

[edit]
user@vmx# set class-of-service drop-profiles profile-name

To specify the threshold for the loss priority, include the **fill-level** and **drop-probability** statements at the **[edit class-of-service drop-profiles** *profile-name*] hierarchy level.

[edit class-of-service drop-profiles profile-name]
user@vmx# set fill-level percentage drop-probability percentage

For example, the **dpLow** drop profile specifies a threshold of 100 percent, the **dpMed** drop profile specifies a threshold of 75 percent, and the **dpHigh** drop profile specifies a threshold of 50 percent.

[edit]
user@vmx# set class-of-service drop-profiles dpLow fill-level 100 drop-probability 100
user@vmx# set class-of-service drop-profiles dpMed fill-level 75 drop-probability 100
user@vmx# set class-of-service drop-profiles dpHigh fill-level 50 drop-probability 100

### **Configuring Schedulers with Drop Profiles**

The drop profile map contains the mapping of loss priority and protocol type to configured drop profiles. You can associate multiple drop profile maps with a scheduler.

NOTE: If you do not apply drop profiles to the queue, then packets are tail dropped.

To specify the drop profile map, include the **drop-profile-map** statement at the **[edit class-of-service schedulers** *scheduler-name*] hierarchy level.

```
[edit class-of-service schedulers scheduler-name]
user@vmx# set drop-profile-map loss-priority (any | low | medium-low | medium-high | high)
protocol any drop-profile profile-name
```

For example, the **sched-be** scheduler applies the **dpLow** drop profile to packets with low loss priority for any protocol type, applies the **dpMed** drop profile to packets with medium-high loss priority for any protocol type, and applies the **dpHigh** drop profile to packets with high loss priority for any protocol type.

[edit class-of-service schedulers sched-be]
user@vmx# set drop-profile-map loss-priority low protocol any drop-profile dpLow
user@vmx# set drop-profile-map loss-priority medium-high protocol any drop-profile dpMed
user@vmx# set drop-profile-map loss-priority high protocol any drop-profile dpHigh

#### **RELATED DOCUMENTATION**

Packet Loss Priority and Drop Profiles on vMX | 67

CoS on vMX Overview | 53

CoS Features and Limitations on vMX | 55